# 2025年度『団体・選手登録・大会申込説明書』

【2025 年度の(公財)日本水泳連盟登録申請手続きについて】

- 1 新Web-SWMSYSを使った登録事務
  - 3月中に翌年度4月実施大会に出場手続きをするときの選手登録の手順
  - (1)団体年度更新

年度更新>翌年度(2025年度)を選択し、団体年度更新を行います。

- (2) 翌年度の所属が同一団体の場合の選手登録
  - ① 翌年度更新対象競技者一覧に 2024 年度の競技者が「未登録」で表示され るので、更新したい競技者をジして「競技者年度更新」を行います。
  - ② 登録申請の翌年度(2025年度)から、該当競技者を登録申請します。
  - ③ 申請 ボタンを押します。
- (3) 翌年度の所属が別団体に変わる場合の選手登録【要確認】
  - 高校・大学に進学した場合など、前年度は別団体に登録している選手が、翌年 度新しい団体から出場する場合の登録方法が2024年度から変更されています。 従来はエントリー登録が必要でしたが、新WebSWMSYSでは(2)の手順で、新団 体に正規登録した上で、大会にエントリーしてください。「翌年度登録」にチェックを 入れ、「表示されている内容で当団体に登録」、登録します。
    - 3月1日以降の操作であれば、2024年度分の費用は発生しません。
  - (4)はじめて大会に出場する選手の選手登録【要確認】 基本的に(2)と同様の作業をして正規登録をします。 (漢字氏名・カナ氏名・性別・生年月日・学種・学年)を入力し、登録ボタンを押します。新たに日水連登録番号(7桁)が発行されます。

# 4月以降に大会に申込みをする場合の選手の登録手順

(1) 上記と同様の方法で正規登録をします。

# 2 登録事務についての注意点

- (2) 第1区分で学連登録をしている選手が山口県内のSC等から大会に出場する場合、 日水連への第二区分登録と山口県水泳連盟への登録が必要になります。
- (3)第2区分(SC、クラブチーム等)の登録先は、年度途中で変更(期中異動)できますが、第 1区分(学校、勤務先)の登録先は原則的に年度途中では変更できません。後者については、個別に問い合わせてください。

ただし、マスターズ大会に出場した選手の年度途中での異動は原則的にはできません。

登録については 山崎啓道(090-8360-3344) 大会申込については 品川典之(090-1354-5055) に問い合わせてください

# 【団体登録・競技者登録について】

# [作業]日本水泳連盟 WebSWMSYS の登録作業を行い、以下資料を提出する。

### [年度最初の提出物と提出時期]

- 日本水泳連盟Web SWMSYSより <u>団体登録申請書(押印必要)提出</u>
   →年度最初に出場する大会の申込締め切りまでに <u>押印した資料のPDFをメールしてください。</u>
   日本水泳連盟Web SWMSYSより <u>競技者登録情報明細表提出</u>
- →年度最初に出場する大会の申込締め切りまでに データをメールしてください。

県水メール: ymgswim@mocha.ocn.ne.jp

- 3. 団体登録料と競技者登録料の支払い
- →年度最初に出場する大会申込金と一緒に指定の 期日(大会要項参照)までに入金する。
- 当連盟の領収証が必要な場合は大会申込
   書類を送るメール文章に正確な宛名、但書き等
   の必要事項を明記すること。領収証は大会当日に渡す。

### [競技者登録追加の提出物と提出時期]

日本水泳連盟Web SWMSYSより

競技者登録情報明細表

→追加競技者が年度初めて参加する大会書

- 類と一緒にデータをメールする。
- 2. 追加競技者登録料の支払い
- →追加競技者が年度初めて参加する大会申
- 込金と一緒に指定の期日までに入金する。
- 3. 当連盟の領収証が必要な場合は大会申込書類を送るメール文章に正確な宛名、 但書き等の必要事項を明記すること。領収証は大会当日に渡す。

# [その他]

・競技者を間違えて登録した場合は、登録から1週間以内に「誤登録救済措置申請書」(ホ ームページ掲載)を提出してください。

・基本的には大会ごとに登録をしてください。年度初めにまとめて登録する場合は、取消救済の 締め切りを過ぎると返金は行いませんので予めご承知おきください。

・高校の登録団体は、高体連との提出方法が違いますので注意してください。

# 団体登録申請書 2024/ / ::: 登録団体名:: 団体路称 :: 世邦日時 :: 202 / ::: 町谷録費 :: \* 西谷登録 :: \* 전谷景費 :: \* 전台表録 :: \* \* \* \* \* \* \* \* \* \* \* \* \* \* \* \* \* \* \* \* \* \* \* \* \* \* \* \* \* \* \* \* \* \* \* \* \* \* \* \* \* \* \* \* \* \* \* \* \* \* \* \* \* </t

代表:

(該相当者

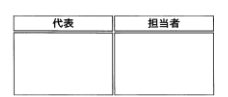

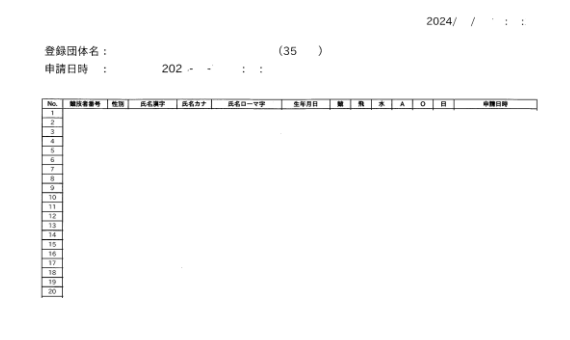

競技者登録情報明細表

# 【2025 年度の山口県内大会申込方法について】

インターネットを利用した申し込み

O新 WebSWMSYS エントリー すべての大会は Web からエントリーをしてください。

# WebSMSYS**等から出力される**pdf**ファイルの送信**

以下の①②(③④)のpdfファイルを、ファイル名を変更してメール送信してください。(③④は 必要に応じて)<u>従来の押印した印刷帳票の提出は不要になりました</u>。

① 競技会申込集計表 Web-SWMSYSから出力される pdf ファイル 押印不要

② 個人種目申込一覧表 Web-SWMSYSから出力される pdf ファイル 押印不要」

③ リレー種目申込一覧表 Web-SWMSYSから出力される pdf ファイル 押印不要

④ 申込ー覧表(様 式 A) ※当 連 盟 ホームページに掲 載 excel ファイル 押印不要

・④はマスターズ大 会・一 般 県 スポ大 会 に参 加 する際、日 水 連 加 盟 団 体 とアルファベット 登 録 団 体 の両 方 からエントリーするときに必 要となります。それ以 外 は必 要 ありません。 ・領収証が必要な場合は、申込書類を送るメール文章に正確な宛名、但書き等の必要事項を明記 してください。領収証は大会当日に渡します。

[ファイル名の変更方法] ファイルを一旦保存して、ファイル名の最初に団体番号を追加する

(競技会)申込集計表
 個人種目申込一覧表

例 : 「<u>35402</u>競技会申込集計表\_3525….pdf」 例 : 「35402 個人種目申込一覧表\_3525….pdf」

・リレー種目申込一覧表 例:「35402 リレー種目申込一覧表\_3525…pdf」

・申込一覧表(様式 A) 例:「35402 申込一覧表(様式 A).xlsx」

# 確認用スタートリストの再確認

番組編成終了後、申込書に記載されたeメールアドレス宛に、「確認用スタートリスト」を送付します。選手のエントリー情報の確認をいただき、問題があれば、指示された期限までにご連絡ください。

# 選手カードの送付

スタートリスト確定後、申込書に記載されたeメールアドレス宛に、「選手カード」原稿ファ イル(pdf)を送付します。印刷して、カードケース等に入れて、大会当日選手に携行させて ください。

# 申込金・登録費用の口座振込

○種目料・保険料・プロ代・弁当代等の申込金の指定口座への振込振込先萩山口信用金庫湯田支店 普通預金 0488306 口座名義:(財)山口県水泳連盟 会長 青木賢治 \*振込名義人は「登録団体番号」+「チーム名」≪例≫ 35440きらら山口従来の現金書留での送付、事務局への持参も可能です。

# 【WebSWMSYSを使った申込情報の入力・集計・送信】

| 404 同防入1ミンクン                                                                                                    | ~)-10                                                                                                    |                                                                                                    |                                                                                                    |
|----------------------------------------------------------------------------------------------------|----------------------------------------------------------------------------------------------------|----------------------------------------------------------------------------------------------------|----------------------------------------------------------------------------------------------------|
| 關入力項目                                                                                                    |                                                                                                    |                                                                                                    |                                                                                                    |
| 85頃 エントリー責任者名 メールアドレス 【再入力】                                                                                                    |                                                                                                    | 必須 エントリー責任者携帯番号                                                                                                    |                                                                                                    |
| 長州 花子                                                                                                    | ymgswim@mocha.ocn.ne.jp                                                                                                    | 080-9876-5432                                                                                                    |                                                                                                    |
| 8篇 保険料                                                                                                    |                                                                                                    | 必須 予約プログラム代                                                                                                    |                                                                                                    |
| 単価 100 円 × 15                                                                                                    |                                                                                                    | 単価 800 円 × 2                                                                                                    |                                                                                                    |
| 84 予約并当代(価格改訂)                                                                                                    |                                                                                                    | 必須 帶同競技役員1【必須】                                                                                                    | 県内のみ、県外は「県外」                                                                                                    |
| 単価 900 円 × 0                                                                                                    |                                                                                                    | 周防 泳男                                                                                                    |                                                                                                    |
| ※續 蒂同競技役員2【21名以上参                                                                                                    | 加升山:必須】20名以下「なし」                                                                                                    | 必須 引率者責任者(3-71)名                                                                                                    | 引率責任者携帯番号                                                                                                    |
| なし                                                                                                    |                                                                                                    | 山田 太郎                                                                                                    | 090-1234-5678                                                                                                    |
| All on participants and a second second                                                                                                    | 1801 (1801)80 Terri                                                                                                    | NO. 10 15 - 17 16 - 1 - 10 - 17 - 17                                                                                                    | *******                                                                                                    |
| 87 180051半省」-7(人数初限なし:連名)、いない場合「なし」                                                                                                    |                                                                                                    | 必須 要現に記載した感染予算                                                                                                    | の対東に同意する                                                                                                    |
| 山口みどり 長州 花子                                                                                                    |                                                                                                    | (at)                                                                                                    |                                                                                                    |
| (票)<br>                                                                                                    |                                                                                                    |                                                                                                    |                                                                                                    |
|                                                                                                    |                                                                                                    | 「集計」を                                                                                                    | <u> </u> 押す                                                                                                    |
| 規权云甲込集訂衣                                                                                                    | <ol> <li>(まダウンロ</li> </ol>                                                                                                    | 「集計」を                                                                                                    |                                                                                                    |
| 照汉云中込乗訂衣<br>個人種目申込一覧表                                                                                                    | <ol> <li>(1) まダウンロ</li> <li>(2) まダウンロ</li> </ol>                                                                                             | 「集計」を<br>ま示されて<br>れば「エントリ                                                                                                    | ↓<br>押す<br>いる情報が正しけ<br><b>-確定」</b> を押す                                                                                               |
| 競技会中込乗訂衣<br>個人種目申込一覧表<br>リレー種目申込一覧表                                                                                                    | <ol> <li>(1) まダウンロ</li> <li>(2) まダウンロ</li> <li>(3) まダウンロ</li> </ol>                                                                          | 「集計」を<br>表示されて<br>れば「Iントリ<br>送付する pd                                                                                                    | 押す<br>いる情報が正しけ<br>-確定」を押す<br>                                                                                                    |
| <sup>現汉云中込乗訂衣</sup><br>個人種目申込一覧表<br>リレー種目申込一覧表<br>参加選手一覧                                                                                                    | <ol> <li>① まダウンロ</li> <li>② まダウンロ</li> <li>③ まダウンロ</li> <li>③ まダウンロ</li> </ol>                                                               | 「集計」を         「集計」を         表示されて         れば「エントリ         送付する po         ダ         ① 競技会目                                              | 押す<br>押す<br>いる情報が正しけ<br><b>-確定」</b> を押す<br>If ファイルを<br><b>ウンロード</b> する<br>目込集計表                                                      |
| <ul> <li><sup>現12云中込乗訂衣</sup></li> <li>個人種目申込一覧表</li> <li>リレー種目申込一覧表</li> <li>参加選手一覧</li> <li>エントリー種目数</li> </ul>                                                                 | <ol> <li>(1) まダウンロ</li> <li>(2) まダウンロ</li> <li>(3) まダウンロ</li> <li>(3) まダウンロ</li> <li>(4) ダウンロ</li> <li>(4) ダウンロ</li> <li>(4) ダウンロ</li> </ol> | 「集計」を<br>表示されて<br>れば「Iントリ<br>送付する po<br>ダ<br>① 競技会目<br>② 個人種目<br>③ リレー利                                                                 | 押す<br>押す<br>いる情報が正しけ<br>-確定」を押す<br>if ファイルを<br>ウンロードする<br>単込牛覧表<br>目申込一覧表                                                            |
| <sup>脱技会中込集訂衣</sup><br>個人種目申込一覧表<br>リレー種目申込一覧表<br>参加選手一覧<br>エントリー種目数<br>ファイル名の変更例                                                                                                 | <ol> <li>① まダウンロ</li> <li>② まダウンロ</li> <li>③ まダウンロ</li> <li>③ まダウンロ</li> <li>③ まダウンロ</li> </ol>                                              | 「集計」を<br>表示されて<br>れば「Iントリ<br>送付する pd<br>ダ<br>① 競技会時<br>② 個人種目<br>③ リレー利                                                                 | 押す<br>押す<br>いる情報が正しけ<br><b>一確定」</b> を押す                                                                                              |
| <ul> <li>競技会中込集訂衣</li> <li>個人種目申込一覧表</li> <li>リレー種目申込一覧表</li> <li>参加選手一覧</li> <li>エントリー種目数</li> <li>ファイル名の変更例</li> <li>①「<u>35402</u>競技会申返</li> <li>②「<u>35402</u>個人種目</li> </ul> | <ol> <li>① まダウンロ</li> <li>② まダウンロ</li> <li>③ まダウンロ</li> <li>③ まダウンロ</li> <li>③ まダウンロ</li> <li>③ まダウンロ</li> <li>③ まダウンロ</li> </ol>            | 「集計」を         テト         表示されてれば「エントリ         送付する pc         ダ         ① 競技会目         ② 個人種目         ③ リレー利         ・各 pdf 7:<br>町休 登録 | 押す<br>押す<br>いる情報が正しけ<br>-確定」を押す<br>-確定」を押す<br>-確定」を押す<br>-<br>は ファイルを<br>ウンロードする<br>単込集計表<br>目申込一覧表<br>重目申込一覧表<br>(ル名の先頭に<br>素番号をつける |
| 第2支中込集町衣<br>個人種目申込一覧表<br>リレー種目申込一覧表<br>参加選手一覧<br>エントリー種目数<br>ファイル名の変更例<br>・①「 <u>35402</u> 競技会申望<br>・②「 <u>35402</u> 個人種目<br>・③「 <u>35402</u> リレー種目                               | <ol> <li>① まダウン</li> <li>② まダウン</li> <li>③ まダウン</li> <li>③ まダウン</li> <li>③ まダウン</li> <li>③ まダウン</li> <li>③ まダウン</li> <li>③ まダウン</li> </ol>   | 「集計」を         ード         表示されてれば「エントリ         送付する pot ダ         ① 競技会目         ② 個人種目         ③ リレー利         ・各 pdf 7: 団体登録            | 押す<br>押す<br>いる情報が正しけ<br>一確定」を押す<br>df ファイルを<br>ウンロードする<br>申込一覧表<br>重目申込一覧表<br>重日申込一覧表                                                |
| 第12云中込集町衣<br>個人種目申込一覧表<br>リレー種目申込一覧表<br>参加選手一覧<br>エントリー種目数 ファイル名の変更例<br>・①「 <u>35402</u> 競技会申ジ<br>・②「 <u>35402</u> 個人種目<br>・③「 <u>35402</u> リレー種目                                 | <ol> <li>① まダウン</li> <li>② まダウン</li> <li>③ まダウン</li> <li>③ まダウン</li> <li>③ まダウン</li> <li>③ まダウン</li> <li>③ まダウン</li> <li>③ まダウン</li> </ol>   | 「集計」を         トト         表示されてれば「エントリ         送付する pot ダ         ① 競技会目         ② 個人種目         ③ リレー利         ・各 pdf 7: 団体登録            | 押す<br>押す<br>いる情報が正しけ<br>一確定」を押す<br>if ファイルを<br>ウンロードする<br>単込一覧表<br>重目申込一覧表<br>重日申込一覧表<br>すイル名の先頭に<br>読番号をつける                         |

各登録団体 大会申込担当者様

(一財)山口県水泳連盟
 情報システム委員長
 山 崎 啓 道

令和7年4月実施大会に申し込む際の登録手続等について

時下ますますご清祥のこととお喜び申し上げます。平素より、本連盟の活動にはひとかたな らぬご支援とご協力をいただいておりますことを衷心よりお礼申し上げます。 さて、4月に実施される大会に3月中にエントリーする際の選手の登録方法が、昨年度から 変更されております。このことについては、山口県外の大会の参加申込についても同様のこと が言えますのでご注意願います。

記

4月20日(日)に実施される「国体開催記念大会」に申込みをされる場合、以下の作業が 必要になります。WebSWMSYSの申込期間は3月9日(日)から3月24日(月)です。

### 1 2025 年度の<u>団体登録の更新</u>をすること

団体登録の更新をしないと選手登録や大会エントリーができません。 所属略称を変更する場合 全角と半角の区別がつきにくいので注意してください。 全角7文字を超える氏名はプログラムや電光表示で末尾が表示されません。

### 2 出場選手を 2025 年度に登録すること

(1) 2024 年度に登録している選手が同じ団体から出場する場合

- → **競技者年度更新**・ 登録申請 (2) 2025 年度はじめて大会に参加する選手を登録する場合 (日水連の登録番号を新たに取得する) → 2025 年度選択・ 正式登録
- (3) 2024 年度にすでに登録している選手が異なる団体から出場する場合 →2025 年度選択・正式登録
  - 例 年度の変わり目に所属するスイミングスクールが変わる場合 新高校1年生や新大学1年生が学校(第1区分)から「国体記念大会」に出場する場合が 該当します。
- ※ (2)(3)の場合、従来はエントリー登録を行っていましたが、3月1日以降であれば、正規 登録をしても、2024 年度の登録費用が発生しなくなりました。
- ※ 2025年度分の登録費用は新年度初回出場大会後、大会申込金と一緒に支払うことになります。
- ※ 日水連・山口県水連ともに、2025年度の団体登録および個人登録のための費用の 変更はありません。個人種目のエントリー費用は改定されています。
- 3 その他
- (1) 2023年11月にWebSWMSYSのリニューアルが行われました。操作方法が若干変わっています。詳細についてはマニュアルをご覧ください。
- (2) 2025 年度(一財)山口県水泳連盟主催大会実施要項と主な変更点を近日中にホームページに掲載します。
- (3) 昨年度から押印した印刷帳票の提出の必要はなくなりました。
- WebSWMSYSから出力される pdf ファイルのファイル名を変更してメールで送付する方法に変更します。 〆切は、Web:月曜日、pdf ファイル送付:火曜日に変更されます。
  - ・(競技会)申込集計表 例:「<u>35402</u>競技会申込集計表\_3525….pdf」
     ・個人種目申込一覧表 例:「<u>35402</u>個人種目申込一覧表\_3525….pdf」
     ・リレー種目申込一覧表 例:「<u>35402</u>リレー種目申込一覧表\_3525….pdf」
     送付先は山口県水泳連盟事務局 ymgswim@mocha.ocn.ne.jp です。
- (4)新 WebSWMSYS では第3水準や環境依存文字が使えなくなりました。
   [例] 強 桒 瀨 賴 濵 髙 徳 崎

選手の年度更新をする前に、どのような文字を使うか保護者・選手とご相談ください。

## 3月中に2025年度の(競技者)個人登録を行う際の注意点【追加説明】

### 手順:

- 1. **団体年度更新**で翌年度(2025年度)に更新します【必須】
- 2. 同じ画面の翌年度(2025 年度)更新対象競技者一覧に 2024 年度の競技者が未登録で一覧表 示されます
- 3. 更新したい競技者をチェックして「競技者年度更新」を行います
- 4. 登録申請の翌年度(2025年度)から該当競技者を登録申請します
- 5. 競技者一覧を確認すると翌年度に「翌」が表示されます エントリー画面に競技者が表示されます

# 注意点:

- 新規登録(2)日水連登録番号取得(3)新団体への登録をする場合
  - ▶ 3月中に翌年度(2025年度)の新規登録[正規]を行いたい場合は団体年度更新が必要です 団体年度更新を行わないで新規登録をすると2024年度に登録されてしまい、 2024年度の登録費用が発生します
    - 3月中に翌年度(2025年度)の団体年度更新を行った場合は競技者新規登録の際に 2024 年度と 2025年度の選択欄が表示されます 2025年度を選択します
  - ▶ 登録申請をします
- 競技者一覧 > 正規登録一覧
  - ▶ 3月末までは 2024 年度の登録済み競技者一覧が表示されます
  - ▶ 4月1日からは2024年度の登録済み競技者一覧は表示されなくなります
- エントリーについて
  - ▶ 登録申請後に大会エントリーに表示されます
  - ▶ 2024年3月末までは翌年度(2025年度)に更新した競技者も一覧に表示されます